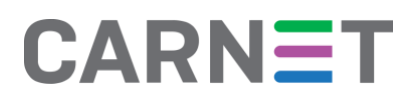

# Google Učionica kao alat za organizaciju nastave na daljinu

#### Uvod

Aplikacija *Google Učionica* (*eng. Google Classroom*) dio je paketa *Google Workspace for Education* tvrtke Google, besplatna je i namijenjena je nastavnicima za organizaciju nastave i distribuciju nastavnih materijala u online okruženju.

Google Učionica jedan je od alata koje možete koristiti za organizaciju nastave na daljinu ili hibridne nastave. Svi koji započinju s korištenjem Google Učionice mogu se poslužiti ovim dokumentom, uz napomenu da je Ministarstvo znanosti i obrazovanja u proljeće 2020. godine objavilo Smjernice osnovnim i srednjim školama vezano uz organizaciju nastave na daljinu uz pomoć informacijsko komunikacijske tehnologije<sup>1</sup>, koje se odnose na organizaciju nastave u različitim sustavima za provedbu nastave na daljinu, pa tako i u Google Učionici. Prema navedenim smjernicama škole trebaju organizirati nastavu tako da svi učenici i predmetni nastavnici jednog razreda koriste jednu organizacijsku jedinicu unutar odabranog sustava na daljinu (jedan predmet, jedan online tečaj ili sl.). **Važno** je napomenuti da se u smjernicama za organizaciju nastave na daljinu Ministarstva znanosti i obrazovanja koristi termin "virtualni razred" za organizacijsku jedinicu koja se u sučelju Google Učionice naziva "predmet". Pritom valja uzeti u obzir da neke od postavki aplikacije Google Učionica neće u potpunosti moći zadovoljiti upute navedene u Smjernicama (na primjer, ograničenje od 20 nastavnika po jednom "predmetu" u Google Učionici značit će da se kod razreda s većim brojem nastavnika neće svi nastavnici moći uključiti u jednu ogranizacijsku jedinicu).

# Pedagoški aspekti upotrebe Google Učionice

*Google Učionica* nastavnicima omogućava kreiranje virtualnog okruženja za provođenje nastave na daljinu na vrlo jednostavan način. *Google Učionica* je u oblaku, dostupna je svima neovisno o uređaju s kojeg se pristupa. Nakon što nastavnik kreira novi predmet na raspolaganju mu je dijeljenje digitalnih sadržaja učenicima, zadavanje zadataka, praćenje njihovog rada te davanje povratnih informacija.

U svoj predmet nastavnik može integrirati različite Googleove alate, ovisno o tome koje aktivnosti planira za svoju nastavu. Osim toga, *Google Učionica* je sigurno mjesto kojem mogu pristupiti samo nastavnik i njegovi učenici, nije javno objavljeno te je stoga identitet nastavnika i učenika zaštićen. U predmetu koji je otvorio, nastavnik može drugim kolegama dodijeliti nastavničku ulogu kako bi zajednički koordinirali aktivnosti.

U pedagoškom smislu, ovaj alat obuhvaća sve elemente nastavnog procesa, od prezentacije sadržaja, zadavanja zadataka, davanja uputa za provođenje aktivnosti, pisane provjere znanja kroz testove i kvizove, do davanja povratnih informacija učenicima u brojčanom i opisnom obliku i njihovo dokumentiranje.

<sup>&</sup>lt;sup>1</sup> Smjernice osnovnim i srednjim školama vezano uz organizaciju nastave na daljinu uz pomoć informacijsko komunikacijske tehnologije dostupne su na adresi <u>https://mzo.gov.hr/vijesti/smjernice-osnovnim-i-srednjim-</u> skolama-vezano-uz-organizaciju-nastave-na-daljinu-uz-pomoc-informacijsko-komunikacijske-tehnologije/3585.

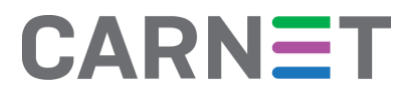

# Priprema i objava nastavnih sadržaja

Za pripremu i objavu nastavnih sadržaja nastavnici će vjerojatno najčešće koristiti alate kao što su *Google dokumenti, Google prezentacije* i *Google tablice* ili neke druge alate, te će u svojem predmetu objaviti poveznice na izrađene sadržaje ili na druge sadržaje na internetu.

#### Vježbanje, rješavanje zadataka i vrednovanje

Google obrasci i Google kvizovi su alati pomoću kojih nastavnik može učenicima ponuditi pitanja za vježbu ili čak i za ocjenu. Ti će alati učenicima dati automatsku povratnu informaciju o tome koliko su točno ili netočno odgovorili na pitanja, dok nastavnik na temelju tih rezultata može predložiti koje bi gradivo učenici trebali ponoviti i bolje naučiti. Nastavnici koji prakticiraju formativno vrednovanje mogu od učenika tražiti da sami izrade Google dokumente, prezentacije i tablice koje će zatim podijeliti s nastavnikom i dati nastavniku mogućnost davanja povratnih informacija putem komentara.

#### Komunikacija

Komunikacijski aspekt, koji je neodvojiv dio nastavnog procesa, može u virtualnom okruženju biti podržan mnogim Googleovim alatima. Već na početnoj stranici pojedinog predmeta u *Google Učionici* nastavnik može slati obavijesti i dozvoliti učenicima da na njih odgovaraju, a može otvoriti i zasebne grupe učenika u kojima se komunicira slično kao u bilo kojem virtualnom forumu. Nekima će odgovarati kombiniranje *Google Učionice* s drugim alatima kao što je elektronička pošta ili online alati za suradnju. U slučajevima kad je nastavnik prisutan u predmetu istovremeno s učenicima, mogu se koristiti *chat* u Google dokumentima ili alat *Google Hangouts (Meet i Chat)* koji omogućuje slanje chat poruka i virtualni susret nastavnika i učenika uz podršku zvuka i slike.

# Upute za korištenje Google Učionice unutar Google Workspace for Education

#### Prijava u Google Učionicu

Pristup cijelom paketu *Google Workspace for Education* pa tako i *Google Učionici* omogućen je svim nastavnicima i učenicima koji posjeduju korisnički račun unutar domene skole.hr, uz prethodnu aktivaciju usluge na adresi <u>https://aktivacija.skole.hr</u>.

Sustavu *Google Učionice* pristupa se tako da se u internetski preglednik upiše adresa: <u>https://classroom.google.com</u> ili klikom na rešetku za pristup Googleovim uslugama koja se nalazi u gornjem desnom uglu ekrana na početnoj stranici bilo koje Google usluge i preglednika *Google Chrome*. Nakon toga svaka osoba se prijavljuje korisničkim imenom i lozinkom svojeg @skole.hr korisničkog računa.

#### Odabir načina rada

Nakon uspješne prijave u *Google Učionicu* korisnik može odabrati dva načina korištenja sustava – kao nastavnik ili kao učenik. Prijavljeni korisnik najprije vidi početnu stranicu *Google Učionice* na kojoj su vidljivi predmeti u kojima već ima dodijeljenu ulogu učenika ili nastavnika. Nastavnik u gornjem desnom uglu klikom na simbol "+" ima mogućnost kreirati novi predmet.

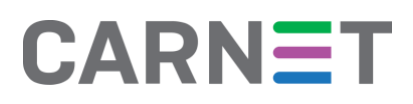

Nakon što će kreirati predmet ili će mu biti dodijeljen pristup predmetima drugih nastavnika, s naslovnice će imati pristup svim predmetima koje je kreirao ili u koje ga je pozvao drugi nastavnik. Važno je napomenuti da jednom predmetu može imati pristup najviše 20 nastavnika.

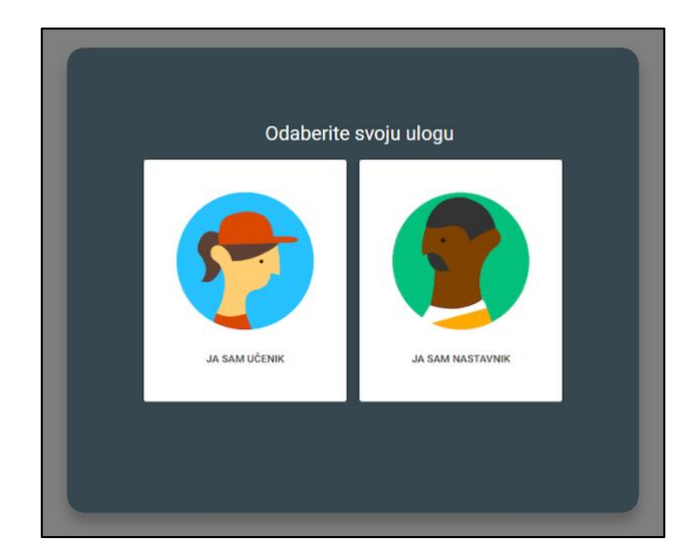

#### Kreiranje novog predmeta

Klikom na simbol "+" kreira se novi predmet ili se pridružuje već postojećem.

|                  | +                                |
|------------------|----------------------------------|
|                  | Pridruži se predmetu             |
|                  | Izradi predmet                   |
| Izradite svoj pr | vi predmet ili mu se pridružite! |

Nastavnicima se predlaže da u naziv predmeta uključe naziv škole, razred i odjeljenje. Time će osigurati da učenici i nastavnici koji se prijavljuju u taj predmet uvijek budu sigurni kojem razredu je predmet namijenjen.

Nakon unošenja osnovnih podataka početna stranica predmeta je još uvijek uglavnom prazna.

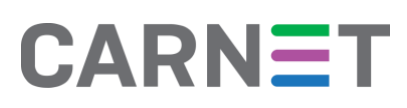

| Test učionic<br>Kōd predmeta           | a<br>Odaberi temu<br>Prenesi fotografiju                                               |
|----------------------------------------|----------------------------------------------------------------------------------------|
| Predstojeće<br>Nema zadataka sa skorim | Podijelite nešto sa svojim razredom                                                    |
| rokom<br>Prikaži sve                   | Ovdje komunicirajte sa svojim razredom                                                 |
|                                        | <ul> <li>Izradite i planirajte objave</li> <li>Odgovorite na objave učenika</li> </ul> |

# Napomene o ograničenjima Google Učionice

Iz sigurnosnih razloga u *Google Učionici* je ograničen broj osoba koje se mogu prijaviti u pojedini predmet u određenoj ulozi na sljedeće vrijednosti:

| Aktivnost ili značajka                       | Google Workspace for |  |
|----------------------------------------------|----------------------|--|
|                                              | Education            |  |
| Broj nastavnika po predmetu                  | 20                   |  |
| Broj nastavnika i učenika po predmetu        | 1000                 |  |
| Broj učionica u koje se osoba može prijaviti | 1000                 |  |
| Broj učionica koje nastavnik može kreirati   | Bez ograničenja      |  |
| Broj pozivnica za pridruživanje predmetu     | Bez ograničenja      |  |
| Broj zaštitnika <sup>2</sup> po učeniku      | 20                   |  |
| Vidljivost adrese elektroničke pošte         | Bez ograničenja      |  |

Google zadržava pravo izmjene ovih vrijednosti u bilo kojem trenutku bez prethodnog obavještenja.

<sup>&</sup>lt;sup>2</sup> U *Google Učionici* ulogu zaštitnika (eng. *guardian*) najčešće ima roditelj koji prima informacije o učenikovom radu i napretku.

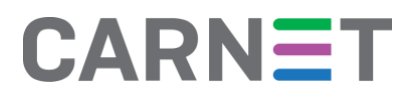

# Osnove snalaženja u predmetu

Upisivanje učenika

Nastavnik može lagano upisati sve učenike pojedinog razrednog odjeljenja u svoj predmet. Tako što će pod karticom Osobe unijeti @skole.hr adrese elektroničke pošte učenika svog razreda. Učenici će elektroničkom poštom zaprimiti kôd za pristup predmetu, a da bi mu pristupili potrebno je:

- na adresi <u>https://classroom.google.com</u> prijaviti se korisničkim imenom i lozinkom svojeg @skole.hr računa
- unijeti jedinstveni kôd klikom na "+" te "Pridruži se predmetu" u gornjem desnom uglu ekrana.

Nastavnicima se predlaže da svojim učenicima elektroničkom poštom pošalju upute o načinu pristupa *Google Učionici* te im najave da će zaprimiti kôd za ulaz u predmet.

#### Upisivanje nastavnika

U svoj predmet nastavnik će pozvati može pozvati ostale nastavnike da se pridruže. Nastavnik će to učiniti tako da u kartici *Osobe* upiše adrese elektroničke pošte nastavnika iz sustava @skole.hr. Pozvani nastavnici će se upisati u predmet na sljedeći način:

- na adresi <u>https://classroom.google.com</u> prijavit će se korisničkim imenom i lozinkom svoga @skole.hr računa
- na početnoj stranici *Google Učionice* odabrat će opciju Prihvaćam u donjem desnom uglu predmeta koji mu je dodijeljen.

#### Naslovnica

Na naslovnici predmeta, u odjeljku *Stream* nastavnik postavlja rasprave, odgovara na njih, objavljuje dokumente kao priloge sa svojeg računala ili s *Google Diska*, kao i poveznice na druge sadržaje na internetu.

#### Školska zadaća

Odjeljak Školska zadaća je vidljiv na *Streamu*, a na taj se način objavljuje zadatak, školska ili domaća zadaća, pitanje ili druga vrsta upute učenicima.

# CARNET

| Za                    |             |   |          |        |
|-----------------------|-------------|---|----------|--------|
| Test učionica 🛛 👻     | Svi učenici | • |          |        |
| Podijelite s učenicim | а           |   |          |        |
| 🛛 Dodaj               |             |   | Odustani | Post 👻 |

*Školska zadaća* se može dodijeliti točno određenom učeniku ili svima. U postavkama zadataka moguće je odrediti vrijeme dostupnosti, rok za izradu, bodove i druge parametre. Unutar odjeljka *Školska zadaća* postoji mogućnost ocjenjivanja ili davanja povratne informacije.

|             |                                        | Stream  | Školska zadaća                        | Osobe           | Ocjene                  |
|-------------|----------------------------------------|---------|---------------------------------------|-----------------|-------------------------|
| +           | Izradi                                 |         |                                       |                 | 🛅 Mapa Diska za predmet |
| Ê           | Zadatak<br>Zadatak s kvizom<br>Pitanie | I       | zadaću svojer                         | n razredu       |                         |
| ₽<br>■<br>₽ | Materijal<br>Ponovno upotrijel         | bi post | janizirali školske zada               | će u module ili | jedinice                |
| ₿           | Tema                                   |         | −ako želite da se prikazuje učenicima |                 |                         |
|             |                                        |         |                                       |                 |                         |

Unutar odjeljka *Školska zadaća* učenicima se mogu postavljati pitanja. Pitanjima se mogu dodati datoteke, poveznice, mogu se postaviti opcije kratkih odgovora ili pak višestrukih odgovora. Kod opcije kratkih odgovora nastavnik treba unijeti moguće odgovore. U slučaju višestrukih odgovora, *Google Učionica* omogućava tablični prikaz odgovora.

# Ocjene

Unutar svakog predmeta nastavnik može pratiti uspjeh učenika kroz alat za unos ocjena. U taj alat nastavnici unose ocjene vezane uz aktivnosti koje su provedene u *Google Učionici* i on nije povezan s e-Dnevnikom.

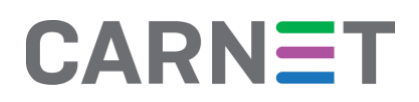

| Stream | Školska zadaća | Osobe | Ocjene |
|--------|----------------|-------|--------|
|        |                |       |        |
|        |                |       |        |

# Arhiviranje i brisanje predmeta

Svaki nastavnik ima mogućnost arhiviranja predmeta. Potrebno je odabrati ikonu "tri točke" u gornjem desnom kutu te zatim naredbu *Arhiviraj*.

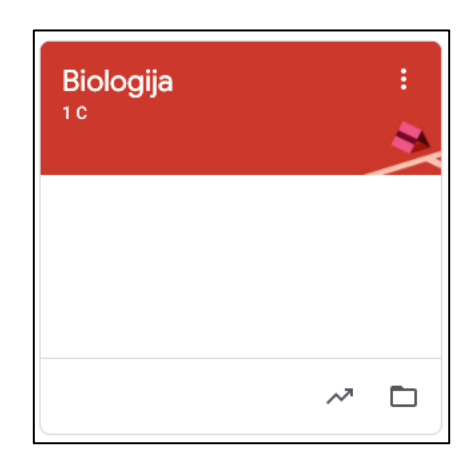

Za vraćanje predmeta iz arhive potrebno je odabrati opciju Vrati.

| ≡ Arhivirani predmeti                             |                                              |
|---------------------------------------------------|----------------------------------------------|
| Hrvatski jezik<br>7 B<br>Pogledajte svoje zadatke | Biologija<br>1.c<br>Pogledajte svoje zadatke |
| ~ □                                               | ~ □                                          |

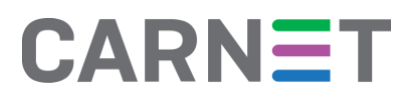

Samo nastavnik koji je kreirao predmet ima mogućnosti brisanja arhiviranog predmeta odabirom opcije *Izbriši*. Arhiviranim predmetima pristupa se odabirom izbornika (tri crtice) te odabirom naredbe *Arhivirani predmeti*.

| â           | Razredi             |
|-------------|---------------------|
| Ö           | Kalendar            |
| ♦           | Arhivirani predmeti |
| <b>(</b> 3) | Postavke            |